Instruction Manual DULCOMETER<sup>®</sup> 2201 X Cond

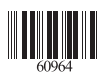

ProMinent Dosiertechnik GmbH • D-69123 Heidelberg • Germany

ProMinent Dosiertechnik GmbH Im Schuhmachergewann 5–11 D-69123 Heidelberg Postfach 10 17 60 D-69007 Heidelberg Telephone: +49 (06221) 842-0 Fax: +49 (06221) 842-419 info@prominent.de www.prominent.de

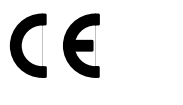

We reserve the right to make technical changes.

TA-194.200-PME01 290601

Software Version: 1.x

# **ProMinent**®

# **Safety Precautions**

## Be sure to read and observe the following requirements!

The DULCOMETER® 2201 X Cond is approved for operation in hazardous locations.

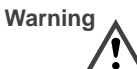

Before connecting the device to a power supply unit, make sure that this is an associated apparatus.

Whenever it is likely that the protection has been impaired, the device shall be made inoperative and secured against unintended operation. The protection is likely to be impaired if, for example:

- Let the device shows visible damage
- □ the device fails to perform the intended measurements
- $\hfill\square$  after prolonged storage at temperatures above 70  $^\circ\text{C}$
- □ after severe transport stresses

Before recommissioning the device, a professional routine test in accordance with EN 61010-1 must be performed. This test should be carried out at our factory.

The device shall not be used in a manner not specified by this manual.

Information 3

# Information on this Instruction Manual

ITALICS are used for texts which appear in the display.

Bold print is used to represent keys, e.g. cal.

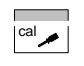

Keys for which the functions are explained are frequently shown in the left-hand column.

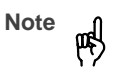

Notes provide important information that should be strictly followed when using the device.

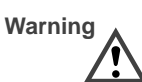

Warning means that the instructions given must always be followed for your own safety. Failure to follow these instructions may result in injuries.

# **Mode Codes**

After pressing **cal** or **conf** you can enter one of the following codes to access the designated mode:

| conf | conf, 0000:<br>conf, 1200:<br>conf, 5555:                                            | Error info<br>Configuration<br>Current source                      |
|------|--------------------------------------------------------------------------------------|--------------------------------------------------------------------|
| cal  | <b>cal</b> , 0000:<br><b>cal</b> , 1015:<br><b>cal</b> , 1100:<br><b>cal</b> , 2222: | Cal info<br>Temp probe adjustment<br>Calibration mode<br>Test mode |

Information 4

# **ProMinent**®

23

# Contents

| Sa  | fety Precautions                                | 3  | 4  |
|-----|-------------------------------------------------|----|----|
| Inf | ormation on this Instruction Manual             | 4  |    |
| Mc  | ode Codes                                       | 4  |    |
| 1   | Assembly                                        | 6  |    |
|     | Package Contents and Unpacking                  | 6  |    |
|     | Assembly                                        | 6  | 5  |
| 2   | Installation, Connection and Commissioning      | 10 |    |
|     | Proper Use                                      | 10 |    |
|     | Overview of DULCOMETER <sup>®</sup> 2201 X Cond | 10 |    |
|     | Terminal Assignment                             | 11 |    |
|     | Installation and Commissioning                  | 11 |    |
|     | Typical Wiring                                  | 12 | In |
| 3   | Operation                                       | 13 |    |
|     | User Interface                                  | 13 |    |
|     | Display                                         | 14 |    |
|     | Keypad                                          | 14 |    |
|     | Safety Functions                                | 15 |    |
|     | Outputs                                         | 16 |    |
|     | Configuration                                   | 17 |    |
|     | Calibration                                     | 19 |    |
|     | Measurement                                     | 22 |    |
|     |                                                 |    |    |

| Sensoface <sup>®</sup> , Sensocheck <sup>®</sup> | 23 |
|--------------------------------------------------|----|
| Error Messages                                   | 23 |
| Diagnostics Functions                            | 25 |
| Maintenance and Cleaning                         | 26 |
| Appendix                                         | 27 |
| Product Line                                     | 27 |
| Specifications                                   | 28 |
| EC-Type-Examination Certificate                  | 30 |
| Declaration of Conformity                        | 33 |
| Sensors                                          | 34 |
| Calibration Solutions                            | 36 |
| ndex                                             | 37 |

Diagnostics, Maintenance and Cleaning

Contents 5

# 1 Assembly

# Package Contents and Unpacking

Unpack the device carefully and check the shipment for transport damage and completeness. The package contains:

- Front unit of DULCOMETER® 2201 X Cond
- -Lower case
- Short instruction sheet
- This instruction manual

- Bag containing:
  2 sealing plugs 5 hexagon nuts 2
  - 3 3 cable glands
- 4
- 1 rubber reducer 1 sealing insert 4 enclosure screws 5 6
- 8 3 cable ties 9 3 filler plugs
- 10 3 gaskets

 $\bigcirc$  1 hinge pin

1 washer1 jumper 1 washer

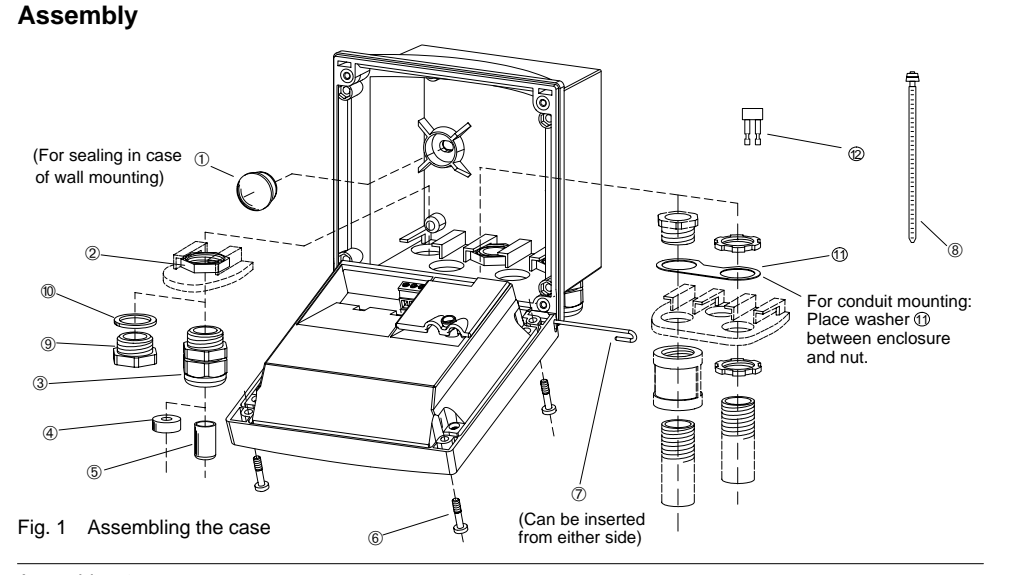

Assembly 6

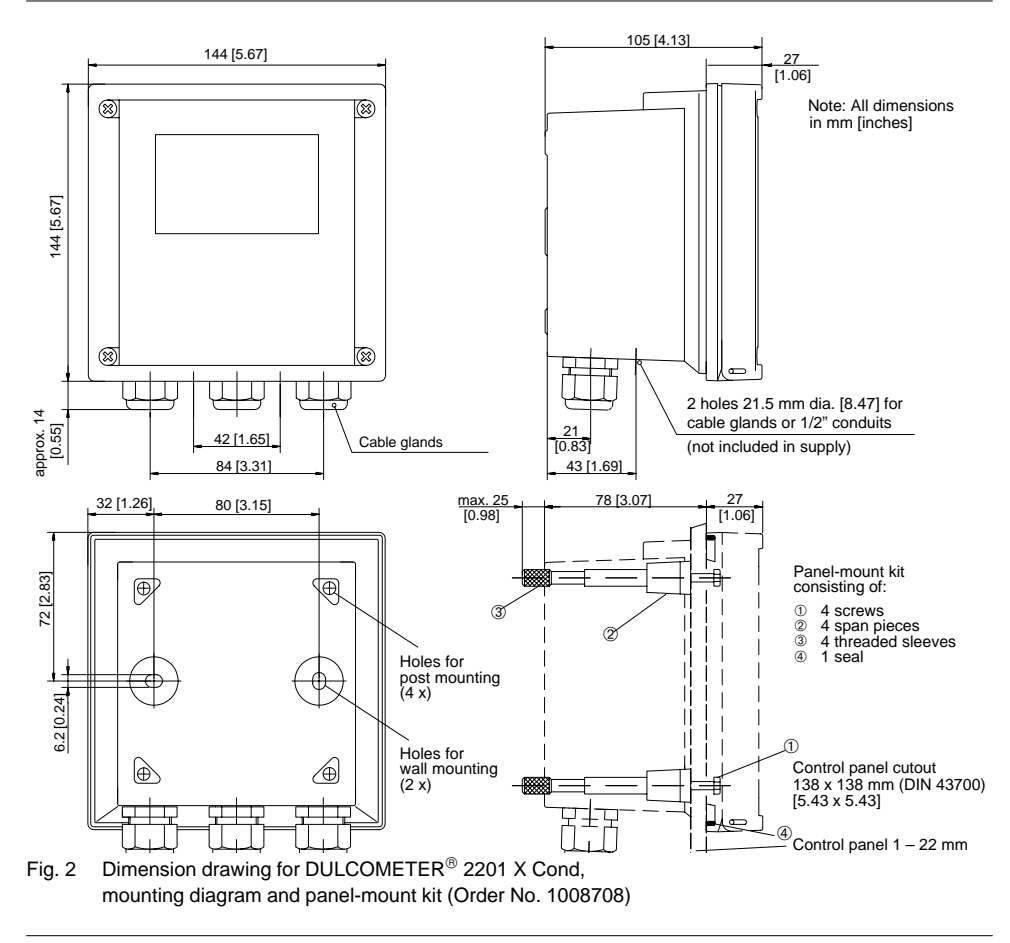

Assembly 7

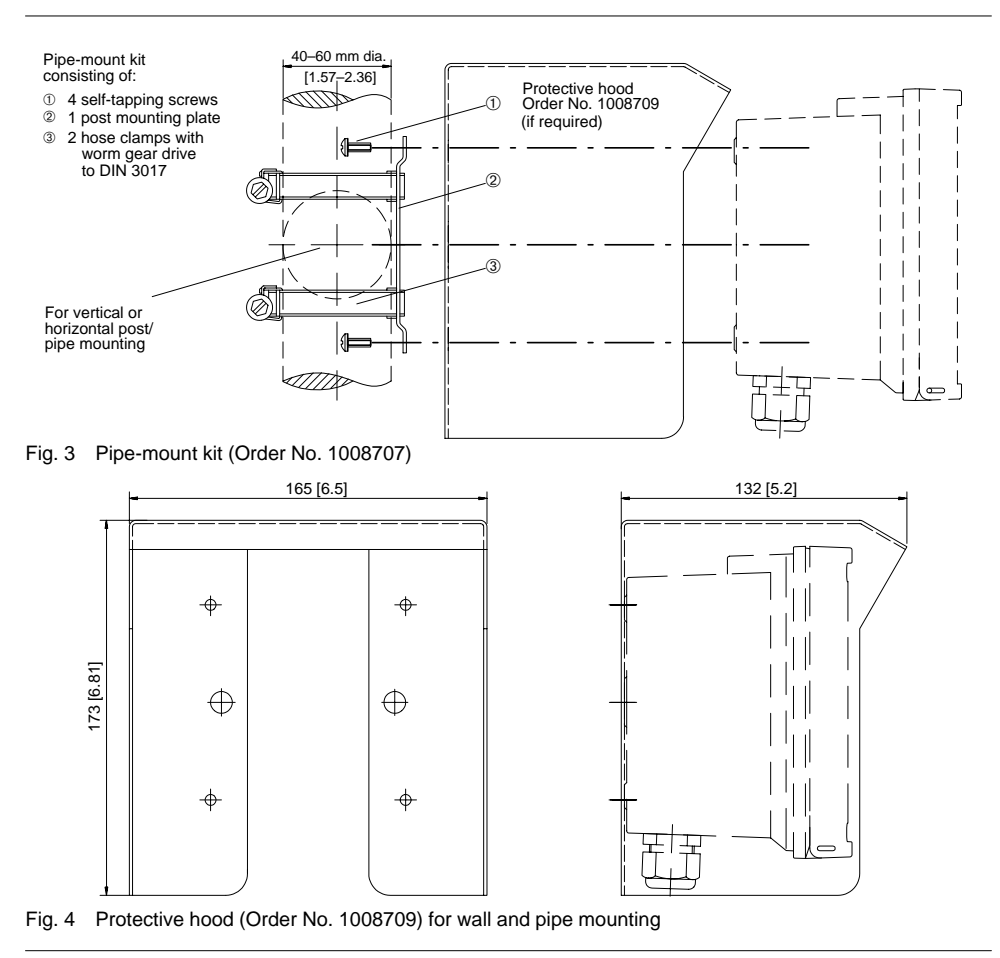

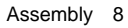

# **ProMinent**®

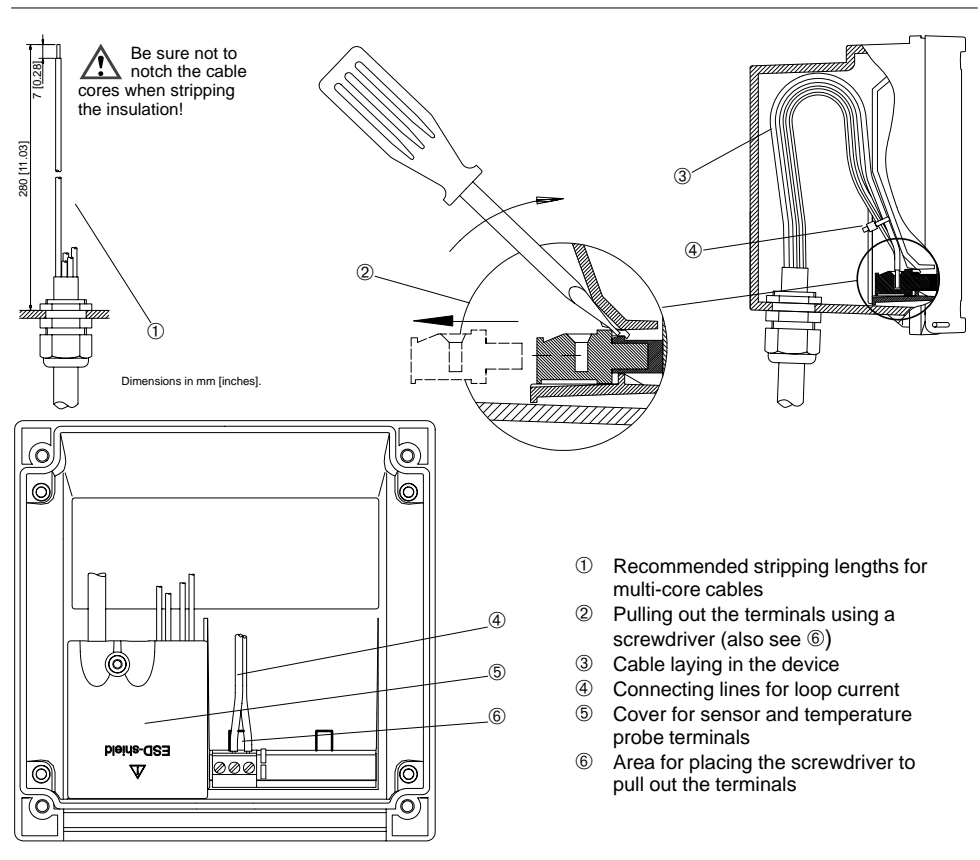

Fig. 5 Installation information DULCOMETER<sup>®</sup> 2201 X Cond

Assembly 9

# 2 Installation, Connection and Commissioning

## **Proper Use**

DULCOMETER<sup>®</sup> 2201 X Cond is used for conductivity and temperature measurement in biotechnology, food processing, pharmaceutical and chemical industry, waste-water treatment, as well as for monitoring ultrapure water. It can be either field-mounted or fixed into a control panel.

Note

DULCOMETER<sup>®</sup> 2201 X Cond is approved for operation in hazardous locations.

# Overview of DULCOMETER<sup>®</sup> 2201 X Cond

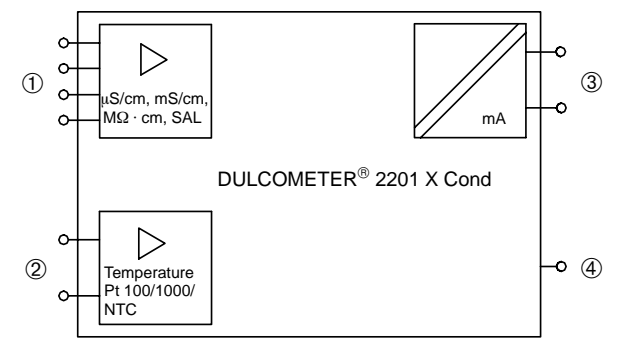

Fig. 6 System functions of DULCOMETER® 2201 X Cond

- ① Inputs for 2-/4-electrode cond. sensor
- Input for temperature probe
- ③ Current loop 4 20 mA
- ④ Equipotential bonding

Capabilities, Connection 10

# **ProMinent**®

## **Terminal Assignment**

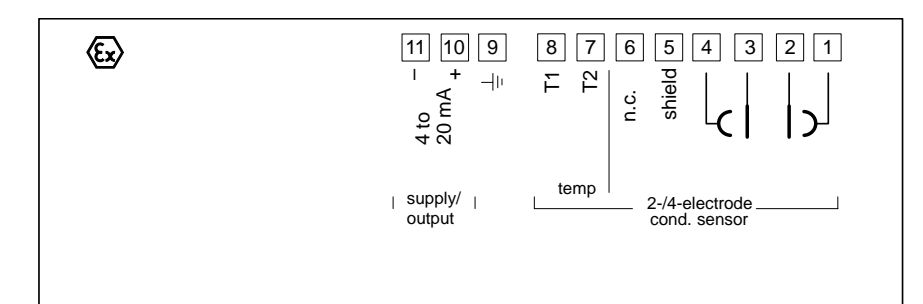

Fig. 7 Terminal assignment of DULCOMETER® 2201 X Cond

## Installation and Commissioning

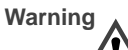

Installation and commissioning of the DULCOMETER<sup>®</sup> 2201 X Cond may only be carried out in accordance with this instruction manual and per applicable local and national codes. Be sure to observe the technical specifications and input ratings.

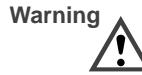

Do not use alternating current or mains power supply!

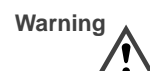

DULCOMETER<sup>®</sup> 2201 X Cond may only be connected to an explosionproof power supply unit (for input ratings refer to schedule of Type Examination Certificate).

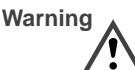

When commissioning, a complete configuration must be carried out.

For easier installation, the terminal strips are of a plug-in design. The terminals are suitable for single wires and flexible leads up to  $2.5 \text{ mm}^2$  (AWG 14) (see Pg. 9).

See Pg. 12 for a connection example.

Capabilities, Connection 11

# **Typical Wiring**

# Conductivity measurement with LF 604 2-electrode cell

The LF 604 2-electrode cell is used for measuring conductivity values from 0 to 1000  $\mu S/\text{cm}.$ 

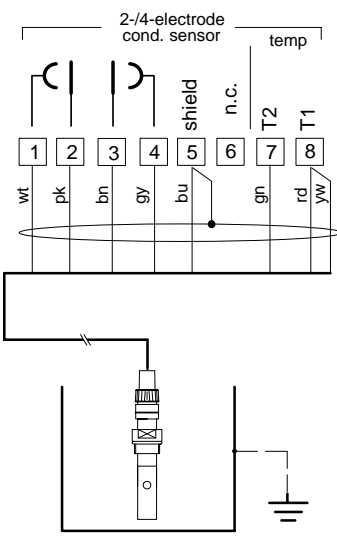

Menu

Settings for LF 604 2-electrode cell

Setting

Pt 1000

0.0290

2-EL

1200

1200

1100

|        |                               | Meas. procedure | conf |
|--------|-------------------------------|-----------------|------|
|        |                               | Temp probe      | conf |
| Fig. 8 | Conductivity measurement with | Cell constant   | cal  |
|        | LF 604 2-electrode cell       | -               | -    |

Capabilities, Connection 12

# **3 Operation**

## **User Interface**

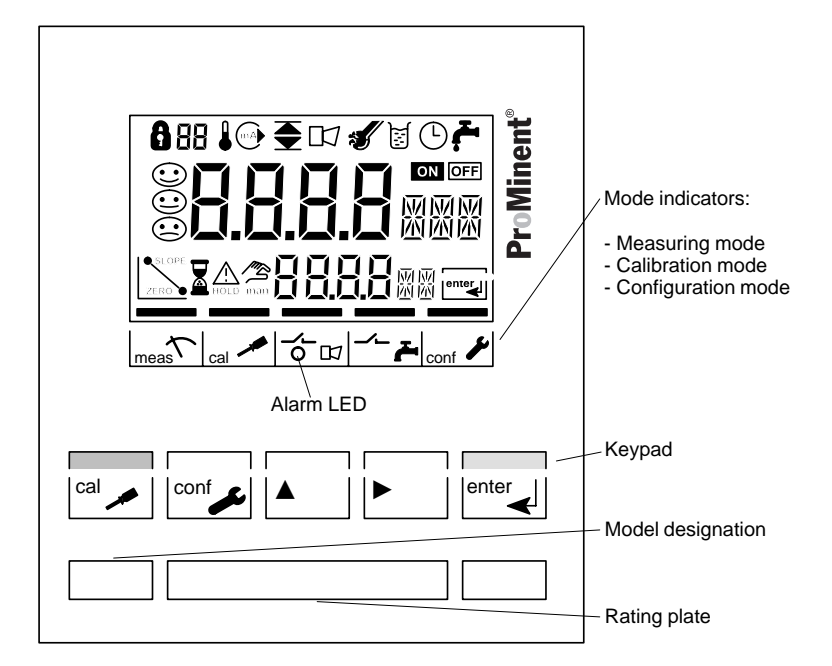

Fig. 9 Front view of DULCOMETER® 2201 X Cond

# Display

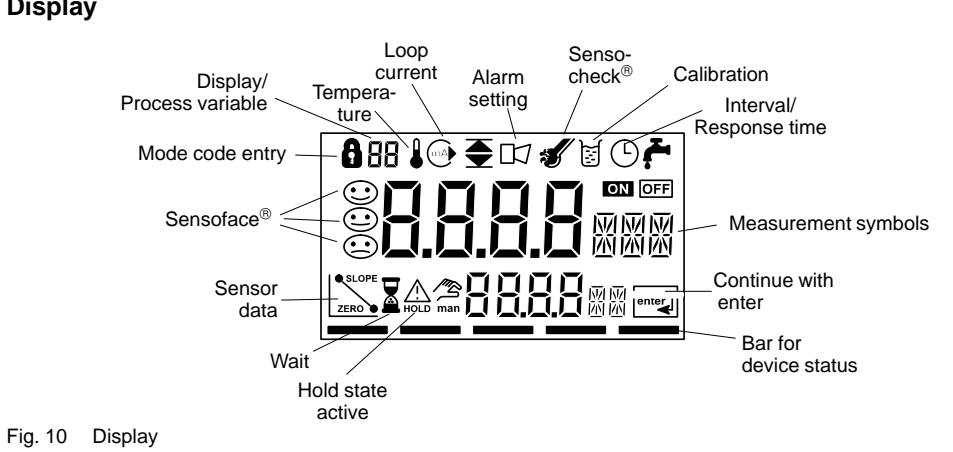

# Keypad

| ▶       Select digit position<br>(selected position flashes)       Cal info, display of<br>Pg. 22)         ▶       Change digit       Error info, display<br>message (see Pg.         ▶       Start GainCheck <sup>d</sup> | y:<br>ram sequence,<br>confirm entries, next<br>ap,<br>a: Display loop cur-                     |
|----------------------------------------------------------------------------------------------------|-------------------------------------------------------------------------------------------------|
| ▲ + ► self-test (see Pg.                                                                                                    | cell constant (see<br>iy last output error<br>'g. 22)<br>( <sup>®</sup> manual device<br>j. 15) |

## **Safety Functions**

Sensoface<sup>®</sup> sensor monitoring

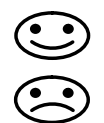

Sensoface<sup>®</sup> provides information on the sensor condition. A sad "Smiley" indicates that there is a Sensocheck<sup>®</sup> message. Sensocheck<sup>®</sup> alerts for significant sensor polarization or excessive cable capacitance caused by an unsuitable cable or a cable that is too long. Sensocheck<sup>®</sup> can be switched off. With Sensocheck<sup>®</sup> switched off, no friendly Smiley appears.

For more detailed information, see chapter "Diagnostic, Maintenance and Cleaning" (Pg. 23).

#### GainCheck<sup>®</sup> manual device self-test

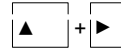

Simultaneously pressing ▲ and ▶
 starts the manual device self-test.

A display test is carried out, the software version is displayed and the memory and measured value transmission are checked.

#### Automatic device self-test

The automatic device self-test checks the memory and the measured-value transmission. It runs automatically in the background at fixed intervals.

## Outputs

#### Current loop (4 to 20 mA)

The current is controlled by the process variable se-

Ine current is configuration. The current characteristic can be configured as lin-ear or logarithmic curve for conductivity and resistivity.

The current beginning and end can be set to represent any desired value.

If LIN (linear characteristic) is chosen, the minimum span is 5% of the selected process variable / measurement range. If LOG (logarithmic characteristic) is chosen, the minimum span is one decade within the

chosen range. To check connected peripherals (e.g. limit switches, controllers), the loop current can be manually speci-fied (see Pg. 25).

#### Alarm

During an error message the alarm LED flashes. Alarm response time is permanently set to 10 sec.

Error messages can also be signaled with a 22 mA signal via the loop current (see Configuration, Pg. 18).

## Configuration

The device arrives from the factory configured and ready to operate as a conductivity transmitter. This section provides detailed procedures for changing operation values for specific applications.

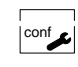

8

HOLD

# Activate with conf

change parameter with  $\blacktriangle$  and  $\triangleright$ , confirm/continue with **enter**, end with **conf.** 

Mode code "1200"

During configuration the device is in the Hold state, the loop current is frozen. When the configuration mode is exited, the device remains in the Hold state for safety reasons. This prevents undesirable reactions of the connected peripherals (e.g. limit switches, controllers) due to incorrect settings. The measured value and *Hold* are displayed alternately. Now you can check whether the measured value is plausible and specifically end the Hold state with **enter**. After 20 sec (measured value stabilization) the Hold state is ended.

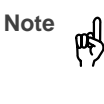

The configuration parameters are checked during the input. In the case of an incorrect input "ERR" is displayed for 3 sec. The parameters cannot be stored with **enter** until the input has been repeated.

#### **Configuration parameters**

| Picto-<br>graph | Parameter                                                                                                    | Choices                                                                                                    | Factory<br>setting  |
|-----------------|----------------------------------------------------------------------------------------------------|----------------------------------------------------------------------------------------------------|---------------------|
| EELL            | Sensor selection                                                                                                    | 2–EL (2-electrode cell)<br>4–EL (4-electrode cell)                                                                           | 2-electrode<br>cell |
| 88              | Process variable / meas. range<br>Selected process variable and<br>measuring range control loop cur-<br>rent and measured values. Com-<br>plete configuration required after<br>change. | 0.000 μS / 00.00 μS / 000.0 μS /<br>0000 μS<br>0.000 mS / 00.00 mS / 000.0 mS<br>0.000 MΩ / 00.00 MΩ / 000.0 MΩ<br>0.000 SAL | 000.0 mS            |
|                 | Temperature display                                                                                                    | °C<br>°F                                                                                                    | °C                  |
|                 | Temperature probe                                                                                                    | Pt 100 / Pt 1000 /<br>NTC 30 kΩ / NTC 100 kΩ                                                                                 | Pt 100              |

|                       | -                   | -                              |                                                    |            |
|-----------------------|---------------------|--------------------------------|----------------------------------------------------|------------|
|                       |                     | Temperature compensation       | OFF                                                | OFF        |
|                       | 🔴 bo                | (not with SAL)                 |                                                    |            |
|                       |                     |                                | NLF (natural waters)                               |            |
|                       |                     |                                | -01- FCT (ultrapure water, NaCl traces)            |            |
|                       |                     |                                | -02- FCT (ultrapure water, HCI traces)             |            |
|                       |                     |                                | -03- FCT (ultrapure water, NH <sub>3</sub> traces) |            |
|                       | Δ                   | Temperature coefficient        | xx.xx %/K                                          | 02.00 %/K  |
|                       | 🖕 bel               | (only with tc LIN)             |                                                    |            |
| $\bigcirc$            |                     | Current characteristic         | LIN                                                | LIN        |
| MAP                   | նսե                 | (not with SAL)                 | LOG                                                |            |
| $\bigcirc$            |                     | Current beginning (0 / 4 mA)   | $\mu$ S / mS / M $\Omega$ / SAL                    | 000.0 mS   |
| mA                    | · Y <sub>m</sub> ā  | (only with LIN)                |                                                    |            |
|                       |                     | Current end (20 mA)            | $\mu$ S / mS / M $\Omega$ / SAL                    | 100.0 mS   |
| MAP                   | - 20 <sub>m</sub> a | (only with LIN)                |                                                    |            |
|                       |                     | Current beginning (0 / 4 mA)   | μS/mS/MΩ*                                          | 0.1 mS     |
| (mA)                  | ' Y <sub>al</sub>   | (only with LOG)                |                                                    |            |
| $\bigcirc$            |                     | Current end (20 mA)            | uS/mS/MΩ*                                          | 100 mS     |
| mA                    | 28.8                | (only with LOG)                |                                                    |            |
| $\overline{\bigcirc}$ |                     | Hold state                     | Last: Last current value                           | Last       |
| (mA                   | 'H=1 -              |                                | Fix: Current specified                             |            |
| $\vdash$              |                     | Hold value                     | xx xx mA                                           | 21 00 mA   |
| (mA)                  | с                   | (only with Fix)                |                                                    | 21.00 IIIA |
| $\vdash$              | <b>F</b> 13         |                                |                                                    | 055        |
| $\square$             | 122                 | 22 mA signal for error message |                                                    | OFF        |
|                       |                     | O                              |                                                    | 055        |
|                       | сисс.               | Sensocneck                     | UN/UFF                                             | OFF        |
|                       | ιπεί                |                                |                                                    |            |

 $^{*}$  0.1 / 1 / 10 /100 / 1000  $\mu S$  / mS / M $\Omega$ 

Configuration is circular. To stop, press **conf**.

## Calibration

In the calibration mode the cell constant can be changed in two ways. If the cell constant of the cell in use is known, it can be entered directly. Furthermore, the cell constant can be determined with a known calibration solution under consideration of the temperature.

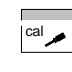

Activate with **cal**, confirm/continue with **enter**, abort with **cal** → **enter** 

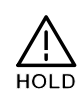

abort with **cal**  $\rightarrow$  **enter**.

During calibration the device is in the Hold state. The loop current is frozen.

When the calibration mode is exited, the device remains in the Hold state for safety reasons. This prevents undesirable reactions of the connected peripherals (e.g. limit switches, controllers) due to incorrect settings. The measured value and *Hold* are displayed alternately. Now you can check whether the measured value is plausible and specifically end the Hold state with **enter** or repeat calibration with **cal**. If you end the Hold state, the device will return to measuring mode after 20 sec (measured value stabilization).

# **ProMinent**<sup>®</sup>

#### Calibration by input of cell constant

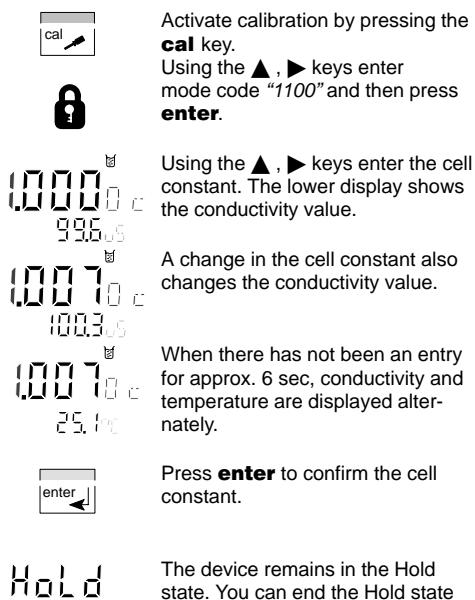

state. You can end the Hold state with **enter**. After 20 sec (measured value stabilization) the device returns to measuring mode.

#### Calibration with calibration solution

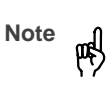

Be sure to use known calibration solutions and the respective temperature-corrected table values (see Calibration Solutions, Pg. 38).

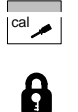

Ø  Activate calibration by pressing the cal key.

Using the  $\blacktriangle$ ,  $\blacktriangleright$  keys enter mode code "1100" and then press enter.

Immerse the conductivity cell in the calibration solution.

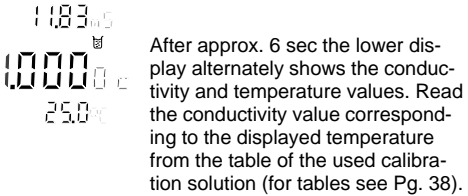

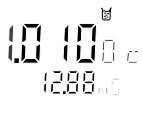

25.0

Using the  $\blacktriangle$ ,  $\blacktriangleright$  keys change the cell constant until the display shows the conductivity value from the table.

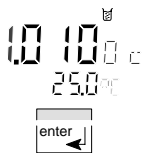

Make sure that the temperature is stable during the calibration procedure.

Press enter to confirm the cell constant.

Operation 20

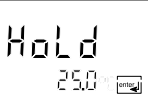

The device remains in the Hold state. You can end the Hold state with enter. After 20 sec (measured value stabilization) the device returns to measuring mode.

#### Adjustment of temperature probe

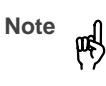

by experts. Incorrectly set parameters may go unnoticed, but change the measuring properties.
 Especially for Pt 100 temperature probe, it is advisable to perform an adjustment.
 Activate calibration by pressing the

cal key. Using the ▲, ▶ keys enter mode code "1015" and then press enter.

This function should only be used

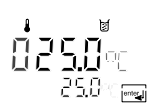

Measure the temperature of the process medium using an external thermometer.

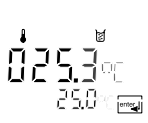

Using the ▲, ▶ keys enter the determined temperature value in the main display. If you take over the temperature value shown in the lower display, the correction is without effect.

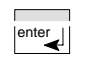

Press **enter** to confirm the temperature value.

Hold 25.3° 🚭

The device remains in the Hold state. You can end the Hold state with **enter**. After 20 sec (measured value stabilization) the device returns to measuring mode.

#### Measurement

#### Measuring mode

In the measuring mode the main display shows the configured process variable and the lower display the temperature.

#### Cal info

With **cal** and mode code "0000" you can activate the cal info. Cal info shows the current calibration data for approx. 20 sec. The 20 sec can be reduced by pressing **enter**. During cal info the device is <u>not</u> in Hold state.

#### Error info

With **conf** and mode code *"0000"* you can activate the error info. Error info shows the most recent error message for approx. 20 sec. After that the message will be deleted. The 20 sec can be reduced by pressing **enter**. During error info the device is <u>not</u> in Hold state.

#### Hold state

The device will enter the Hold state under the following conditions:

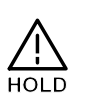

For calibration: Mode code 1015 Mode code 1100 Mode code 2222

> Mode code 1200 Mode code 5555

The loop current is frozen at *Last* or *Fix* (configuration Pg. 18).

configuration:

If the calibration or configuration mode is exited, the device remains in the Hold state for safety reasons. This prevents undesirable reactions of the connected peripherals (e.g. limit switches, controllers) due to incorrect settings. The measured value and *Hold* are displayed alternately. Now you can check whether the measured value is plausible and specifically end the Hold state with **enter**. After 20 sec (for the measuring mode.

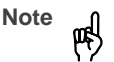

During error conditions the Hold state will not be active.

# 4 Diagnostics, Maintenance and Cleaning

## Sensoface<sup>®</sup>, Sensocheck<sup>®</sup>

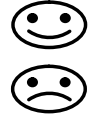

Sensoface<sup>®</sup> provides information on the sensor condition. A sad "Smiley" indicates that there is a Sensocheck<sup>®</sup> message. **Sensocheck**<sup>®</sup> alerts for significant sensor polarization or excessive cable capacitance caused by an unsuitable cable or a cable that is too long. Sensocheck<sup>®</sup> can be switched off. With Sensocheck<sup>®</sup> switched off, no friendly Smiley appears.

## **Error Messages**

When one of the following error messages is output, the device can no longer correctly determine the process variable or output it via the loop current.

During an error message the alarm LED flashes. The alarm response time is permanently set to 10 sec.

Error messages can also be signaled with a 22 mA signal via the loop current (see Configuration, Pg. 18).

| 7 | With              |
|---|-------------------|
| r | you ca<br>Error i |
|   | error I           |

Error info

conf

With **conf** and mode code "0000" you can activate the error info. Error info shows the most recent error message for approx. 20 sec. After that the message will be deleted. The 20 sec can be reduced by pressing **enter**. During error info the device is <u>not</u> in Hold state.

| Error<br>number | Display<br>(flashing) | Problem           | Possible causes                                                                                                    |
|-----------------|-----------------------|-------------------|----------------------------------------------------------------------------------------------------|
| Err 01          | <b>¦ ¦ ] ¤</b> _m5    | Conductivity cell | <ul> <li>Wrong cell constant</li> <li>Conductivity ≥ 1000 mS/cm</li> <li>SAL &gt; 45 ‰</li> <li>Cell connection or cable defective</li> </ul> |
| Err 02          |                       | Conductivity cell | - Unsuitable cell                                                                                                    |
| Err 03          |                       | Temperature probe | <ul> <li>Outside temp range</li> <li>Outside temp range for TC</li> <li>Outside temp range for SAL</li> </ul>                                 |
| Err 21          | mA                    | Loop current      | <ul> <li>Meas. value below configured current beginning</li> <li>Wrong configuration for current beginning (see Pg. 18)</li> </ul>            |

| Error<br>number | Display<br>(flashing) | Problem                 | Possible causes                                                                                                    |
|-----------------|-----------------------|-------------------------|----------------------------------------------------------------------------------------------------|
| Err 22          | mA                    | Loop current            | - Meas. value above configured current end<br>- Wrong configuration for current end (see Pg. 18)                                                                                                    |
| Err 23          | mA                    | Loop current            | - Configured current span too small<br>(Difference between current beginning and end)                                                                                                    |
| Err 33          | Ś                     | Sensocheck <sup>®</sup> | <ul> <li>Wrong conductivity cell</li> <li>Conductivity cell defective</li> <li>Connection cable or screw cap defective</li> <li>Connection terminals or screw cap dirty</li> </ul>                                                             |
| Err 98          | EonF                  | System error            | <ul> <li>Configuration or calibration data defective; completely<br/>reconfigure and recalibrate the device</li> <li>Measured value transmission defective</li> <li>Memory error in device program (PROM defective)</li> </ul>                 |
| Err 99          | F8 !!                 | Factory settings        | - EEPROM or RAM defective<br>- Error in factory settings                                                                                                    |
|                 |                       |                         | This error message normally should not occur, as the data are protected from loss by multiple safety functions. Should this error message nevertheless occur, there is no remedy. The device must be repaired and recalibrated at the factory. |

## **Diagnostics Functions**

#### Cal info

Pressing **cal** and entering mode code "0000" is going to activate the cal info. Cal info shows the current calibration data for approx. 20 sec. During cal info the device is <u>not</u> in Hold state.

#### Test mode

Pressing **cal** and entering mode code "2222" is going to activate the test mode. In the test mode you can check the measuring equipment with a resistor. Sensoface<sup>®</sup> is disabled. The resistor is connected instead of the conductivity cell. The equivalent resistance value is shown in the main display in k $\Omega$ . With a resistance value > 2 M $\Omega$  the display reads "*OPEn*". Pressing **enter** ends the test mode. The device goes to Hold state.

#### Error info

Pressing **conf** and entering mode code "0000" is going to activate the error info. Error info shows the most recent error message for approx. 20 sec. After that the message will be deleted. During error info the device is <u>not</u> in Hold state.

#### **Display loop current**

Pressing **enter** in measuring mode displays the loop current for a few seconds.

# \_\_\_\_\_

**ProMinent**<sup>®</sup>

#### Current source

To check the connected peripherals (e.g. limit switches, controllers), the loop current can be manually specified.

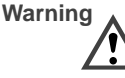

In the current source mode the loop current no longer follows the measured value! It is manually specified.

Therefore, it must be ensured that the connected devices (control room, controllers, indicators) do not interpret the current value as a measured value!

Pressing **conf** and entering mode code "5555" is going to activate the current source mode. Specify the loop current using  $\triangleright$ ,  $\blacktriangle$  and **enter**. The actually flowing loop current is shown in the lower display. Pressing **conf** exits the current source mode again.

#### GainCheck<sup>®</sup> manual device self-test

The manual device self-test is started by simultaneously pressing  $\blacktriangle$  and  $\blacktriangleright$ .

A display test is carried out, the software version is displayed and internal functions are checked.

#### Automatic device self-test

The automatic device self-test checks the memory and the measured-value transmission. It runs automatically in the background at fixed intervals.

## **Maintenance and Cleaning**

#### Maintenance

 $\mbox{DULCOMETER}^{\circledast}$  2201 X Cond contains no user repairable components.

## Cleaning

To remove dust, dirt and spots, the external surfaces of the device may be wiped with a damp, lint-free cloth. A mild household cleaner may also be used if necessary.

# 5 Appendix

# **Product Line**

## Device

| Device                              |          |
|-------------------------------------|----------|
|                                     | Ref. No. |
| DULCOMETER <sup>®</sup> 2201 X Cond | 1008704  |
| for application in hazardous        |          |
| areas                               |          |

## **Mounting Accessories**

|                 | Ref. No. |
|-----------------|----------|
| Pipe-mount kit  | 1008707  |
| Panel-mount kit | 1008708  |
| Protective hood | 1008709  |

## Suggested Power Supplies

|                                       | Ref. No. |
|---------------------------------------|----------|
| Repeater power supply<br>90 - 253 Vac | 1008721  |
| 24 Vac/dc                             | 1008722  |

Specifications 27

# Specifications

| Cond input                                                     | Inp                                                                                              | out for 2-/4                            | 4-electrode cells                            | Temperature                                              | LIN                                                                | 00.00 to 19.99 %/K                                                                                                    |  |
|----------------------------------------------------------------|--------------------------------------------------------------------------------------------------|-----------------------------------------|----------------------------------------------|----------------------------------------------------------|--------------------------------------------------------------------|----------------------------------------------------------------------------------------------------|--|
| Display range                                                  | 0.2                                                                                              | 2 μS * c to                             | o 1000 mS * c                                | compensa-                                                | NLF                                                                | Natural waters to                                                                                                    |  |
| Meas. error <sup>1)</sup>                                      | < 1                                                                                              | % of me                                 | as. value $\pm$ 0.4 $\mu$ S * c              | (Ref. temp                                               | -01-                                                               | Ultrapure water with                                                                                                    |  |
| Process vari-<br>able/range<br>(display reso-<br>lution        | 0.000 to 9.999 μS/cm<br>00.00 to 99.99 μS/cm<br>- 000.0 to 999.9 μS/cm<br>0000 to 9999 μS/cm     |                                         |                                              | 25 °C)                                                   | -02-<br>-03-                                                       | NaCl traces (0 to 120 °C)<br>Ultrapure water with<br>HCl traces (0 to 120 °C)<br>Ultrapure water with<br>NH <sub>2</sub> traces (0 to 120 °C) |  |
| o n/2 digito/                                                  | 00                                                                                               | .00 to 99.                              | 99 mS/cm                                     | Display                                                  | LC displa                                                          | C display, alarm LED                                                                                                    |  |
|                                                                | 000.0 to 999.9 mS/cm<br>0.000 to 9.999 MΩ/cm<br>00.00 to 99.99 MΩ/cm<br>000.0 to 999.9 MΩ/cm     |                                         | Loop current<br>EEx ib IIC                   | t 4 to 20 m<br>22 mA for<br>supply vo                    | A, floating<br>r error message <sup>*)</sup><br>litage 14 to 30 V, |                                                                                                    |  |
| Salinity                                                       | 0.0                                                                                              | ) to 45.0 %                             | ‰ (0 to 35 °C)                               | Characteria                                              | I <sub>max</sub> = 10                                              | U MA, P <sub>max</sub> = 0.0 W                                                                                                    |  |
| Cell monitor- Sensocheck <sup>®</sup> : polarization detection |                                                                                                  | tic <sup>*)</sup>                       | Linear or                                    | loganininic                                              |                                                                    |                                                                                                    |  |
| ing                                                            | and monitoring of cable capacitance (can be switched off)                                        |                                         |                                              | Current error                                            | < 0.3 % of current value $\pm$ 0.05 mA                             |                                                                                                    |  |
| Cell stan-<br>dardization*)                                    | <ul> <li>Entry of cell constant with display</li> <li>of conductivity and temperature</li> </ul> |                                         |                                              | Start/End of scale <sup>*)</sup>                         | As desired within ranges for $\mu$ S, mS, M $\Omega$ , SAL         |                                                                                                    |  |
| Porm coll                                                      | -<br>0.0                                                                                         | Tempera                                 | ture probe adjustment $3000 \text{ cm}^{-1}$ | Min. span                                                | LIN<br>LOG                                                         | 5 % of selected range 1 decade                                                                                                    |  |
| constant                                                       | 0.0050 to 1.9999 cm                                                                              |                                         | Current                                      | 3.8 mA to 22.00 mA                                       |                                                                    |                                                                                                    |  |
| Temperature                                                    | Pt                                                                                               | 100 / Pt 1                              | 000 /                                        | source                                                   |                                                                    |                                                                                                    |  |
| input                                                          | NTC 30 kΩ / NTC 100 kΩ                                                                           |                                         | Explosion<br>protection                      | II 2(1) G EEx ib [ia] IIC T6<br>CE 0032 TÜV 01 ATEX 1689 |                                                                    |                                                                                                    |  |
| Ranges                                                         | - NI                                                                                             | -20.0 to $+130.0$ °C<br>-4 to $+266$ °F | Data                                         | > 10 year                                                | rs (EEPROM)                                                        |                                                                                                    |  |
|                                                                | -                                                                                                | Pt                                      | -20.0 to +150.0 °C<br>-4 to +302 °F          |                                                          |                                                                    |                                                                                                    |  |
| Resolution                                                     | 0.1                                                                                              | °C / 1 °F                               | :                                            |                                                          |                                                                    |                                                                                                    |  |

Specifications 28

Accuracy

 $< 0.5 \ {\rm K}^{2)}$ 

| EMC          | Emitted interference:<br>EN 61 326 Class B<br>Immunity to interference:<br>EN 61 326, EN 61 326/A1                                  |
|--------------|----------------------------------------------------------------------------------------------------|
| Temperature  | Operating/environmental temp<br>-20 to +55 °C<br>Transport and storage temp<br>-20 to +70 °C                                        |
| Enclosure    | Material: thermoplastic polyester, re-<br>inforced (polybutylene terephthalate)<br>Protection: IP 65<br>Color: bluish gray RAL 7031 |
| Cable glands | 3 breakthroughs for included cable<br>glands<br>2 breakthroughs for cable glands,<br>NPT 1/2 " or Rigid Metallic Conduit            |
| Dimensions   | See Dimension drawings, Pg. 7 ff                                                                                                    |
| Weight       | approx. 1 kg                                                                                                    |

\*) user defined 1)  $\pm$  1 count 2) with Pt 100 < 1K, with NTC > 100 °C < 1 K

Specifications 29

# **EC-Type-Examination Certificate**

|                                 |                                                                                                    | TUV                                                                                                    |                                                                                                    |
|---------------------------------|----------------------------------------------------------------------------------------------------|----------------------------------------------------------------------------------------------------|----------------------------------------------------------------------------------------------------|
|                                 |                                                                                                    | - CERT                                                                                                    |                                                                                                    |
|                                 |                                                                                                    | Translation                                                                                                    |                                                                                                    |
| (1)                             | EC-                                                                                                    | TYPE EXAMINATION                                                                                                    | CERTIFICATE                                                                                                    |
| (2)                             | Equipment or Protectiv<br>atmospheres - Directiv                                                                          | ve System intended for use in pr                                                                                                    | otentially explosive                                                                                                    |
| (3)                             | EC-Type Examination                                                                                                    | Certificate Number                                                                                                    |                                                                                                    |
|                                 |                                                                                                    | TÜV 01 ATEX 168                                                                                                    | 9                                                                                                    |
| (4)                             | Equipment or<br>Protective System:                                                                                        | Transmitter type 22*1 X C                                                                                                    | Cond                                                                                                    |
| (5)<br>(6)                      | Manufacturer:<br>Address:                                                                                                 | ProMinent Dosiertechnik<br>D-69123 Heidelberg, Im §                                                                                                    | GmbH<br>Schuhmachergewann 5-11                                                                                                    |
| (7)                             | This equipment or pro<br>schedule to this certific                                                                        | otective system and any accep<br>cate and the documents therein                                                                                                    | table variation thereto is specified in the<br>referred to.                                                                                                    |
| (8)                             | The TÜV Hannover/Sa<br>Article 9 of the Counc<br>protective system ha<br>Requirements relating<br>intended for use in pot | achsen-Anhalt e.V., TÜV Certif<br>cil Directive 94/9/EC of March 2<br>as been found to comply v<br>to the design and construction<br>tentially explosive atmospheres | cation Body N° 0032 in accordance with<br>23, 1994, certifies that this equipment or<br>with the Essential Health and Safety<br>in of equipment and protective systems<br>given in Annex II to the Directive. |
|                                 | The examination and t                                                                                                    | test results are recorded in conf                                                                                                    | dential report Nº 01 PX 06910.                                                                                                    |
| (9)                             | Compliance with the<br>compliance with:                                                                                   | Essential Health and Safety                                                                                                    | Requirements has been assured by                                                                                                    |
|                                 | EN 50 014:1997                                                                                                    | EN 50 0                                                                                                    | 20:1994                                                                                                    |
| (10)                            | If the sign "X" is pla<br>protective system is so<br>certificate.                                                         | ced after the certification nun<br>ubject to special conditions for                                                                                                  | ber, it indicates that the equipment or<br>safe use specified in the schedule to this                                                                                                    |
| (11)                            | This EC-TYPE EXAM<br>the specified equipm<br>Directive apply to the r                                                     | INATION CERTIFICATE relate<br>ent or protective system. If<br>manufacture and supply of this                                                                         | s only to the design and construction of<br>applicable, further requirements of this<br>aquipment or protective system.                                                                                       |
| (12)                            | The marking of the eq                                                                                                    | uipment or protective system sh                                                                                                    | all include the following:                                                                                                    |
|                                 |                                                                                                    | 🔄 II 2 (1) G EEx lb                                                                                                    | (ia) IIC T6                                                                                                    |
| TÜV H<br>TÜV (<br>Am T<br>D-305 | tannover/Sachsen-Anhait e.V.<br>CERT-Zertifizierungsstelle<br>ÜV 1<br>19 Hannover                                         | ,                                                                                                    | Hannover, 2001-03-14                                                                                                    |
| Ŷ                               | swal                                                                                                    | $\pi\pi$                                                                                                    |                                                                                                    |
| Head<br>Certi                   | of the<br>fication Body                                                                                                   | สสเตท                                                                                                    |                                                                                                    |

Certificate of Conformity 30

| (13)      | ן (ו\'<br>SCHEDULE איסקס                                                                                                    |
|-----------|----------------------------------------------------------------------------------------------------|
| (14)      | EC-TYPE EXAMINATION CERTIFICATE Nº TÜV 01 ATEX 1689                                                                                                    |
| (15)      | Description of equipment or protective system                                                                                                    |
|           | The transmitter type 22*1 X Cond is used for the recognition and processing of<br>electrochemical quantities.                                                                                                    |
|           | The maximum permissible ambient temperature is 55°C.                                                                                                    |
|           | Electrical data                                                                                                    |
|           | $ \begin{array}{llllllllllllllllllllllllllllllllllll$                                                                                                    |
|           | Conductivity measuring loopin type of protection "Intrinsic Safety" EEx is IIC<br>(terminats 1, 2, 3, 4, 5)<br>Uo = 10 V<br>Uo = 114 MA<br>FR = 345 E0<br>Characteristic: Inser<br>effective internal capacitance C, = 3 nF<br>The effective internal inductance is negligibly small.<br>max, permissible external capacitance L, = 3 µF<br>max, permissible external capacitance L, = 3 µF |
|           | $\begin{array}{llllllllllllllllllllllllllllllllllll$                                                                                                    |
| 80 M 60 M |                                                                                                    |

Certificate of Conformity 31

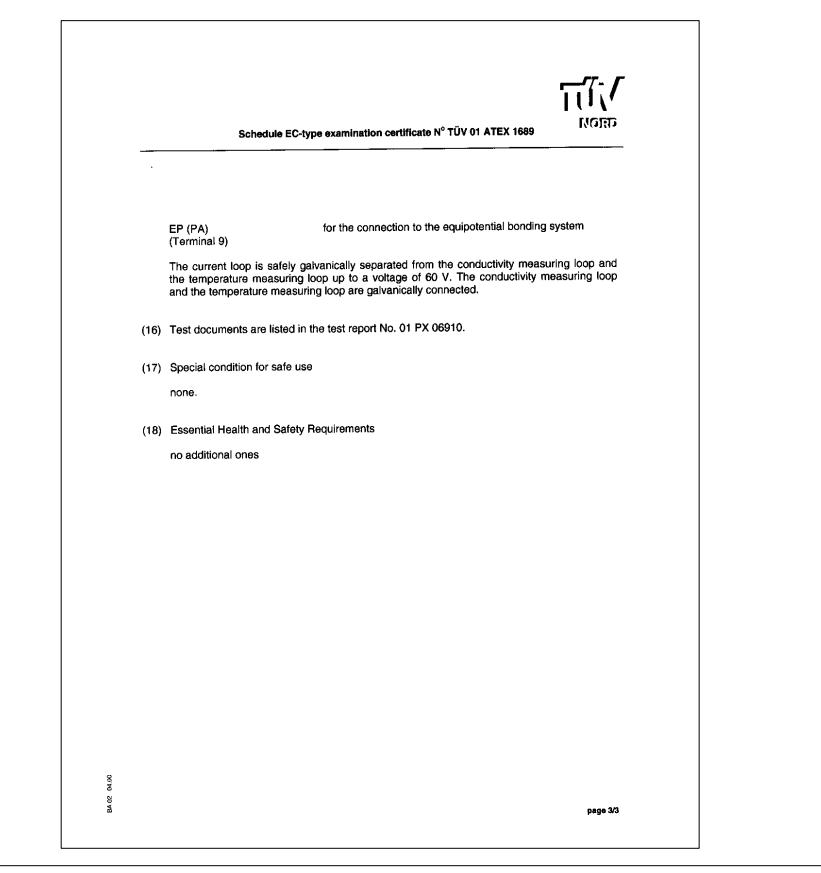

Certificate of Conformity 32

## **Declaration of Conformity**

|                                                                                                    | EC Declaration of Conforr                                                                                                    | nity                             |
|----------------------------------------------------------------------------------------------------|----------------------------------------------------------------------------------------------------|----------------------------------|
| We,                                                                                                    | ProMinent Dosiertechnik GmbH<br>Im Schuhmachergewann 5 - 11<br>D - 69123 Heidelberg                                                                                              |                                  |
| hereby declare that, on the basis of i<br>circulation by us, the product specifie<br>and health stipulations laid down by<br>Any modification to the product not a | ts functional concept and design and in the version<br>of in the following complies with the relevant, fund<br>EC directives.<br>pproved by us will invalidate this declaration. | n brought into<br>amental safety |
| Product description :                                                                                                    | Dulcometer transducer                                                                                                    |                                  |
| Product type :                                                                                                    | 2201 X Cond, 2201 X Condl                                                                                                    |                                  |
| Serial number :                                                                                                    | see type identification plate on device                                                                                                    |                                  |
| Relevant EC regulations :                                                                                                    | EC - EMC - regulation (89/336/EEC subsequ<br>EC directive for devices in hazardous areas                                                                                         | ently 92/31 EEC)<br>94/9/EC      |
| Harmonised standards used,<br>in particular :                                                                                                    | DIN EN 61326, DIN EN 50014, DIN EN 50020                                                                                                    |                                  |
| National standards and other<br>technical specifications used,<br>in particular :                                                                                  |                                                                                                    |                                  |
| Date/manufacturer's signature :                                                                                                    | Main lunn-                                                                                                    | June 12, 2001                    |
| The undersigned .                                                                                                    | prisoner v. purger, Executive vice Pleskelli                                                                                                    | nab una Producion                |
| ATE_Doku, EG-Konf_Erklärung                                                                                                    | KE 2201 X Cond e 01-06-12.xls                                                                                                    | 12.06.01 10:29                   |

Certificate of Conformity 33

| Model LF 604 (2-electrode cell) by Regnault |                                  |                                                  |  |
|---------------------------------------------|----------------------------------|--------------------------------------------------|--|
| Cell constant                               | 0.029 cm <sup>-1</sup>           |                                                  |  |
| Range                                       | 0.02 – 5,000 μS/cm <sup>1)</sup> |                                                  |  |
| Material                                    | Body<br>Electrodes               | stainless steel 1.4571<br>stainless steel 1.4571 |  |
| Max. temperature                            | 120 °C                           |                                                  |  |
| Max. pressure                               | 25 bars:                         | sensor with external thread                      |  |
|                                             | 16 bars:                         | sensor with flange<br>PN 16                      |  |
|                                             | 10 bars:                         | all other versions                               |  |
| Temp probe                                  | Pt 1000                          |                                                  |  |
| Cable                                       | Length<br>Connection             | 5 m<br>wire end ferrule                          |  |
| Dimensions                                  | See dimension drawing fig. 11    |                                                  |  |

# **ProMinent**®

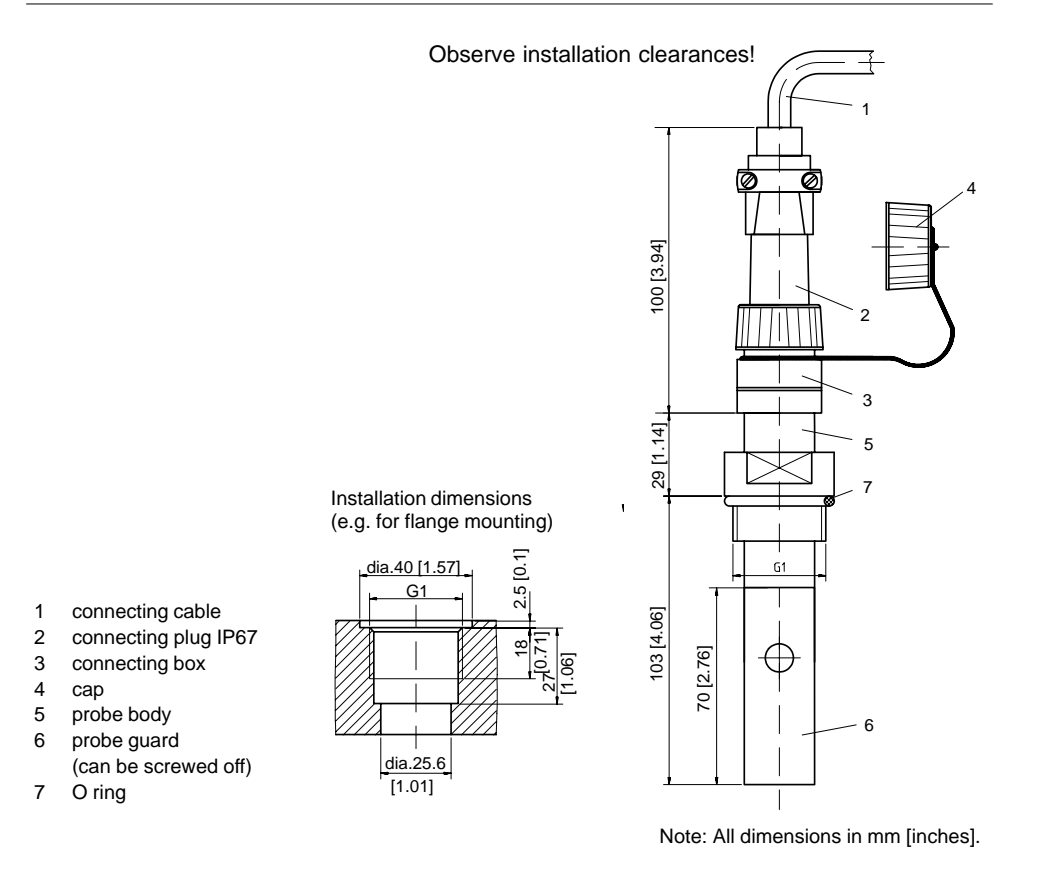

Fig. 11 Dimension drawing LF 604 2-electrode cell

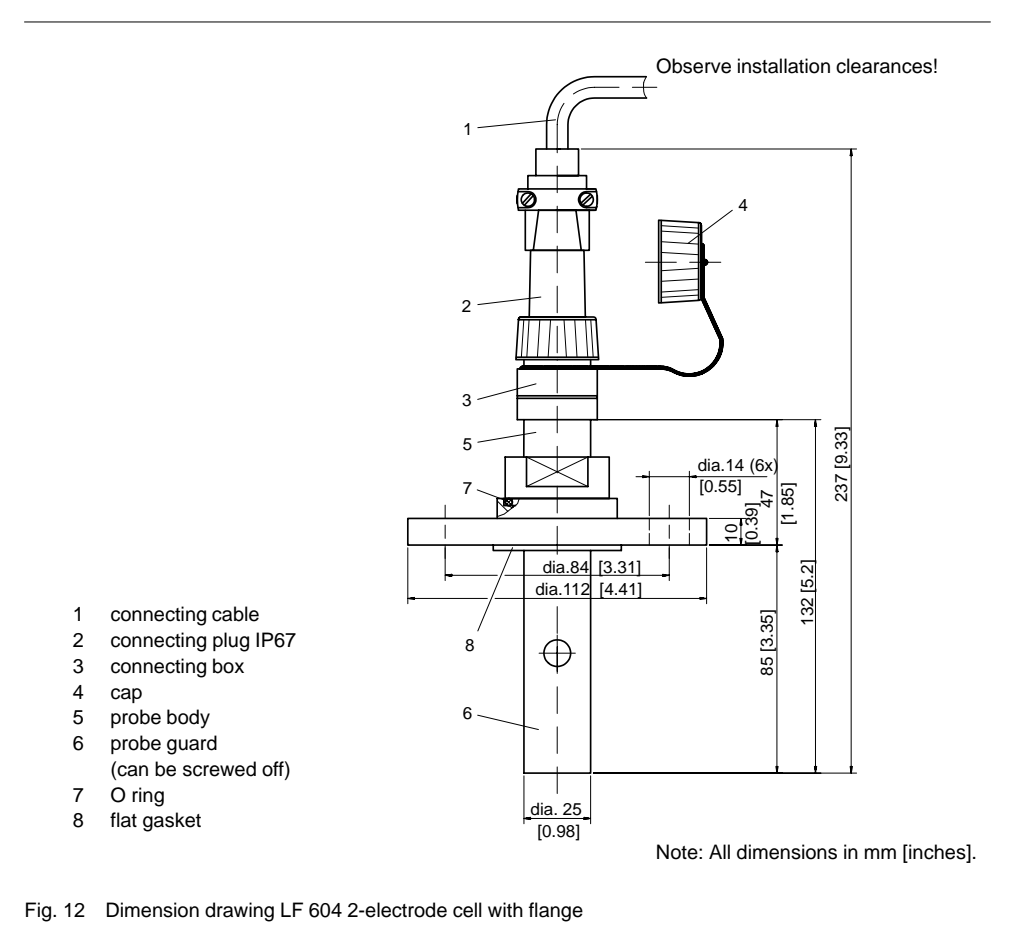

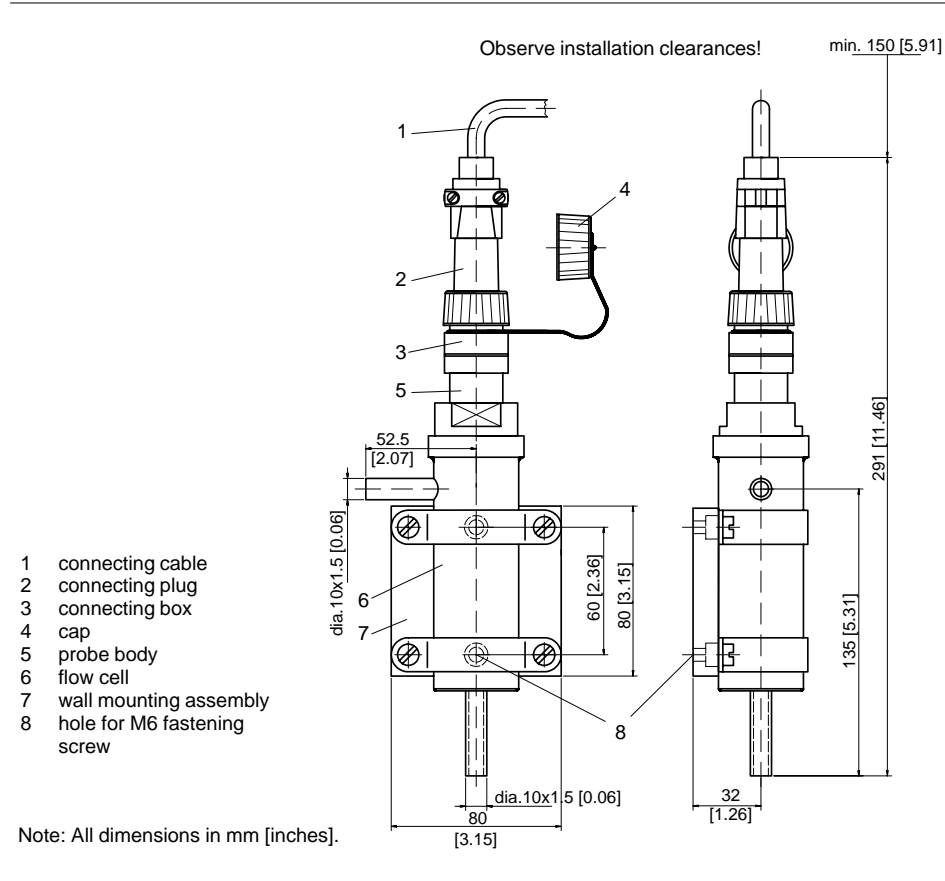

Fig. 13 Dimension drawing LF 604 2-electrode cell with flow-through fitting

## **Calibration Solutions**

Potassium Chloride Solutions

Sodium Chloride Solutions

| Temperatur                                                              | e Concentration      | 0.1 mol/l           | 1 mol/l               | Temperature | Concentration<br>saturated*) | 0 1 mol/l**) | 0.01 mol/l**) |
|-------------------------------------------------------------------------|----------------------|---------------------|-----------------------|-------------|------------------------------|--------------|---------------|
| 0                                                                       | 0.776                | 7.15                | 65.41                 |             | 134.5                        | 5.786        | 0.631         |
| 5                                                                       | 0.896                | 8.22                | 74.14                 | 1           | 138.6                        | 5.965        | 0.651         |
| 10                                                                      | 1.020                | 9.33                | 83.19                 | 2           | 142.7                        | 6.145        | 0.671         |
| 15                                                                      | 1.147                | 10.48               | 92.52                 | 3           | 146.9                        | 6.327        | 0.692         |
| 16                                                                      | 1.173                | 10.72               | 94.41                 | 4           | 151.2                        | 6.510        | 0.712         |
| 17                                                                      | 1.199                | 10.95               | 96.31                 | 5           | 155.5                        | 6.695        | 0.733         |
| 18                                                                      | 1.225                | 11.19               | 98.22                 | 6           | 159.9                        | 6.881        | 0.754         |
| 19                                                                      | 1.251                | 11.43               | 100.14                | 7           | 164.3                        | 7.068        | 0.775         |
| 20                                                                      | 1.278                | 11.67               | 102.07                | 8           | 168.8                        | 7.257        | 0.796         |
| 21                                                                      | 1.305                | 11.91               | 104.00                | 9           | 173.4                        | 7.447        | 0.818         |
| 22                                                                      | 1.332                | 12.15               | 105.94                | 10          | 177.9                        | 7.638        | 0.839         |
| 23                                                                      | 1.359                | 12.39               | 107.89                | 11          | 182.6                        | 7.831        | 0.861         |
| 24                                                                      | 1.386                | 12.64               | 109.84                | 12          | 187.2                        | 8.025        | 0.883         |
| 25                                                                      | 1.413                | 12.88               | 111.80                | 13          | 191.9                        | 8.221        | 0.905         |
| 26                                                                      | 1.441                | 13.13               | 113.77                | 14          | 196.7                        | 8.418        | 0.927         |
| 27                                                                      | 1.468                | 13.37               | 115.74                | 15          | 201.5                        | 8.617        | 0.950         |
| 28                                                                      | 1.496                | 13.62               |                       | 16          | 206.3                        | 8.816        | 0.972         |
| 29                                                                      | 1.524                | 13.87               |                       | 17          | 211.2                        | 9.018        | 0.995         |
| 30                                                                      | 1.552                | 14.12               |                       | 18          | 216.1                        | 9.221        | 1.018         |
| 31                                                                      | 1.581                | 14.37               |                       | 19          | 221.0                        | 9.425        | 1.041         |
| 32                                                                      | 1.609                | 14.62               |                       | 20          | 226.0                        | 9.631        | 1.064         |
| 33                                                                      | 1.638                | 14.88               |                       | 21          | 231.0                        | 9.838        | 1.087         |
| 34                                                                      | 1.667                | 15.13               |                       | 22          | 236.1                        | 10.047       | 1.111         |
| 35                                                                      | 1.696                | 15.39               |                       | 23          | 241.1                        | 10.258       | 1.135         |
| 36                                                                      |                      | 15.64               |                       | 24          | 246.2                        | 10.469       | 1.159         |
| Data source: K. H. Hellwege (Editor). H. Landolt, P. Börnstein: Zahlen- |                      |                     |                       | 25          | 251.3                        | 10.683       | 1.183         |
| Data Source.                                                            | werte und Funktione  | n Volume 2 P        | Part Volume 6         | 26          | 256.5                        | 10.898       | 1.207         |
|                                                                         | werte und r unktione |                     |                       | 27          | 261.6                        | 11.114       | 1.232         |
|                                                                         |                      |                     |                       | 28          | 266.9                        | 11.332       | 1.256         |
|                                                                         |                      |                     |                       | 29          | 272.1                        | 11.552       | 1.281         |
|                                                                         |                      |                     |                       | 30          | 277.4                        | 11.773       | 1.306         |
|                                                                         |                      |                     |                       | 31          | 282.7                        | 11.995       | 1.331         |
|                                                                         |                      |                     |                       | 32          | 288.0                        | 12.220       | 1.357         |
|                                                                         |                      |                     |                       | 33          | 293.3                        | 12.445       | 1.382         |
| Data source:                                                            | *) K. H. Hellwege (E | ditor), H. Landolt, | R. Börnstein: Zahlen- | 34          | 298.7                        | 12.673       | 1.408         |
| werte und Funktionen Volume 2, Part. Volume 6                           |                      |                     |                       | 35          | 304.1                        | 12.902       | 1.434         |
| **) Test solutions calculated according to IEC 746-3                    |                      |                     |                       | 36          | 309.5                        | 13.132       | 1.460         |

Calibration Solutions 38

# Index

#### 🙂 😕, 23 Connecting cable, fixing, 9 н Current characteristic, configur-22 mA signal for alarm, 16, 23 Hold state, 22 configuring, 18 ing, 18 L Current loop Hold state, 18 Α Installation, 11 Hold value, 18 Alarm, 16 Instrument self-test response time, 23 Current source, 25 automatic, 15 Alarm contact, 23 manual, 15 D Κ Alarm LED, 23 Declaration of Conformity, 33 Alarm via loop current, 16, 23 Keypad, 14 configuring, 18 Diagnostics functions, 25 L Assembly, 6 Dimension drawings, 7 Loop current, 16 С Display, 14 display, instantaneous, 25 frozen, 22 Cal info, 22, 25 Е М Calibration, 19 EC Type Examination Certificate, input of cell constant, 19 temp probe adjustment, 21 Maintenance, 26 30 Measuring mode, 22 with calibration solution, 20 Error info, 22, 23, 25 Messages, Sensoface, 23 Calibration data, display, 25 Error message, last, 22, 23, 25 Mode code, 4 Calibration solutions, 36 Error message via loop current, Mounting diagram, 7 Certificate of Conformity, 30 16, 23 configuring, 18 0 Cleaning, 26 Error messages, 23-26 Outputs, 16 Conductivity measurement, 22 G Ρ Configuration, 17 Connecting, lines, 9 GainCheck, 15, 25 Packing list, 6

Index 39

**ProMinent**<sup>®</sup>

| Pipe mount kit, 8                        | Sensor LF 604                               | Stripping lengths, 9      |
|------------------------------------------|---------------------------------------------|---------------------------|
| Process variable, configuring, 17        | dimension drawing, 35<br>specifications, 34 | т                         |
| Product line, 27                         |                                             |                           |
| Protective hood, 8                       | Sensor monitoring, Sensoface, 23            | Terminals, pulling out, 9 |
| S                                        | Sensors, 34                                 | Test mode, 25             |
| Safety precautions, 3                    | configuring, 17<br>monitoring, 15           | П                         |
| Self-test<br>automatic, 25<br>manual, 25 | Smiley, 23                                  | User Interface, 13        |
| Sensocheck, on or off, 18                |                                             | W                         |
| Sensoface, 15, 23                        | Software version, display, 15, 25           |                           |
| diagnostics, 23<br>messages, 23          | Specifications, 28                          | Wiring example, 12        |

Index 40

Index 41

Index 42

Addresses and delivery information from the manufacturer:

ProMinent Dosiertechnik GmbH Im Schuhmachergewann 5–11 D-69123 Heidelberg

Postfach 10 17 60 D-69007 Heidelberg – Germany

Phone: +49 (06221) 842-0 Fax: +49 (06221) 842-419 info@prominent.de www.prominent.de